# SR258 WiFi App User Manual

| Catal | og |
|-------|----|
|-------|----|

| SR258 WiFi App User Manual                    | 1 |
|-----------------------------------------------|---|
| 1. Background                                 | 2 |
| 2. Install App for SR258                      | 2 |
| (1) Find app                                  | 2 |
| (2) Open app                                  | 2 |
| 3. Add a controller                           | 2 |
| (1) Find controller automatically             | 2 |
| (2) Find controller manually                  | 3 |
| (3) Input WiFi information                    | 3 |
| (4) Wait for controller to connect to network | 4 |
| (5) Added successfully                        | 5 |
| 4. How to share controller                    | 7 |
| (1) Share the controller                      | 7 |
| (2) Add a member in the same home             | 8 |
| 5. Controller management                      | 9 |
| (1) Reset WiFi configuration                  | 9 |
| (2) WiFi Icon definition1                     | 0 |
| (3) LED definition1                           | 0 |

Historic

| Revision | Author | Date     | Description                     |
|----------|--------|----------|---------------------------------|
| 1.0      | Nick   | 2023.4.5 | Initial version to operate app. |
|          |        |          |                                 |
|          |        |          |                                 |
|          |        |          |                                 |

#### 1. Background

SR258 is a heat controller launched by ShuangRi electronic company. Using app, it can easy to know current status of controller and setup some parameters from your mobile phone.

#### 2. Install App for SR258

(1) Find app

In app store, search "tuya" and install it as icon below.

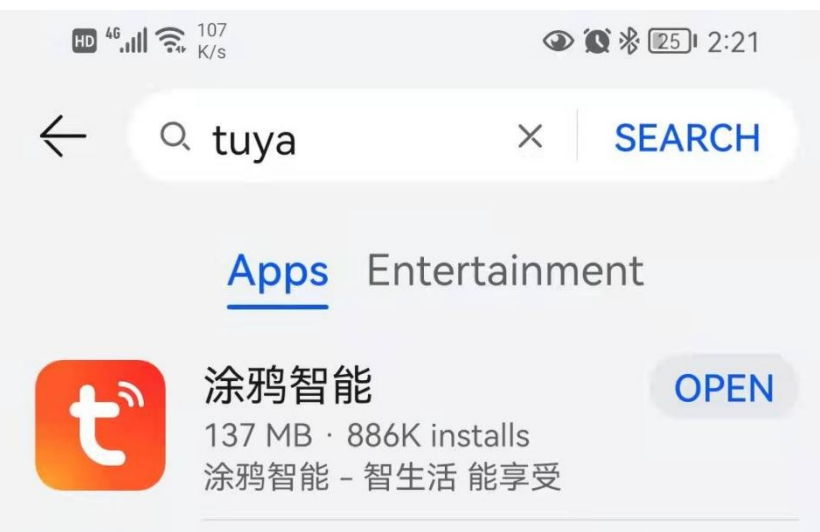

## (2) Open app Check app icon as below, open it.

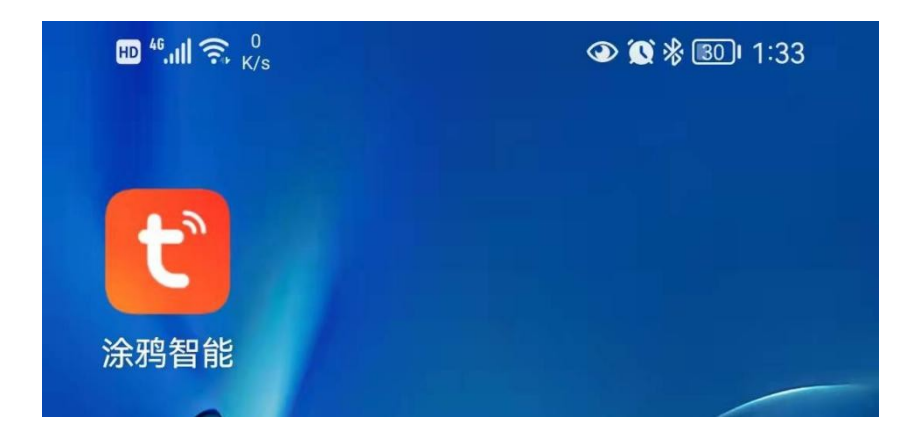

3. Add a controller

(1) Find controller automatically

Open app, When the LED on SR258 is flashing, the app will pop up a message about network setting, check picture below.

| Devices to be added: 1 | × |
|------------------------|---|
| SR258                  |   |
| Add                    |   |

## (2) Find controller manually

If there is no pop-up message, you can also add a controller manually, in the auto scan page, it will find out the new controller.

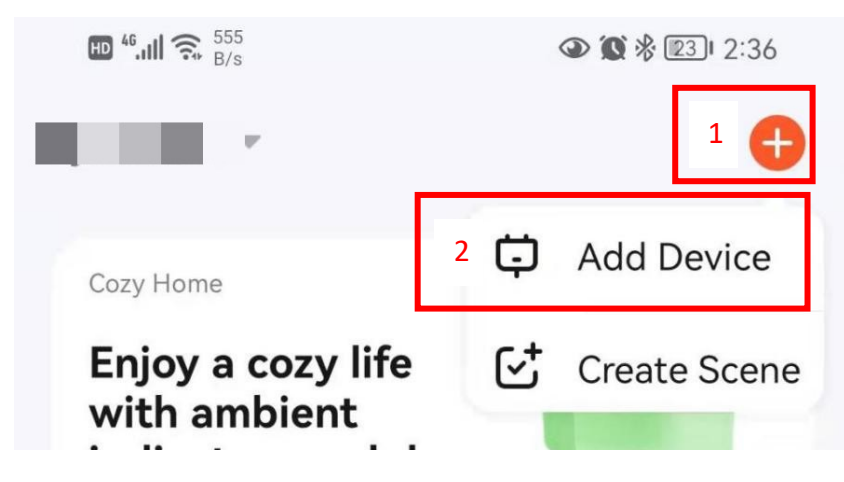

(3) Input WiFi information

WiFi name and WiFi password as picture below

Choose Wi-Fi and enter password

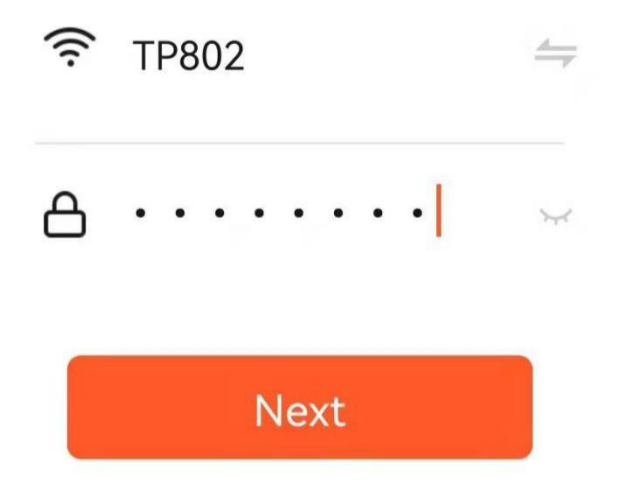

(4) Wait for controller to connect to network.

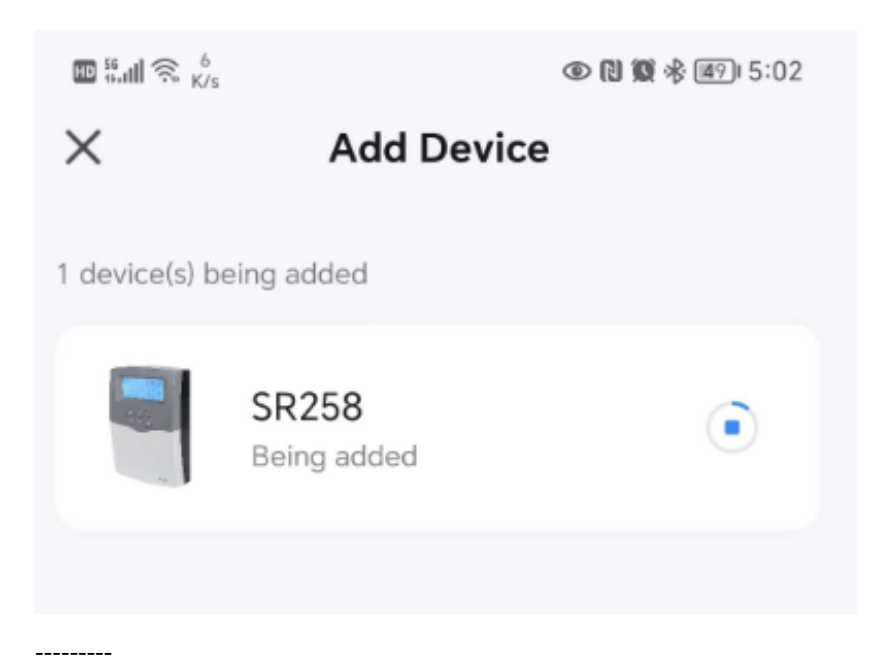

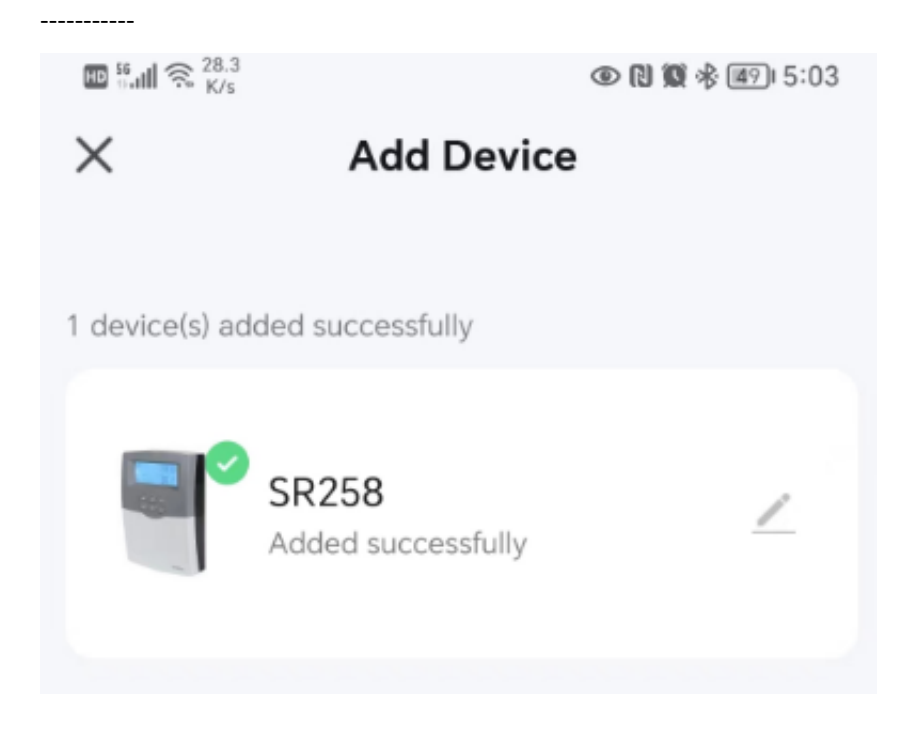

(5) Added successfully

After all, you can see the controller in your app. Check picture below.

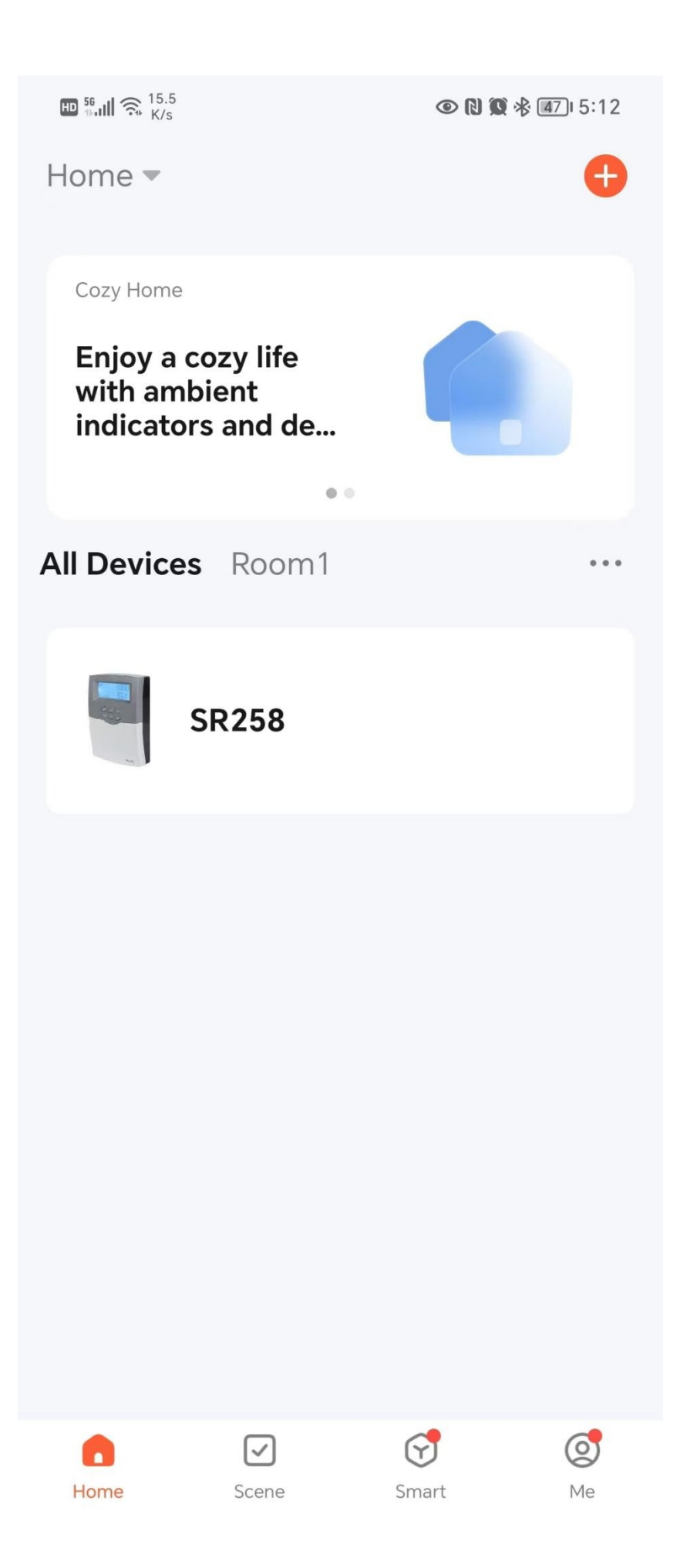

4. How to share controller

There are two methods to allow other to access the controller. First is share it. Second is as a family member.

(1) Share the controller

App can share the controller to others. After shared, other people can access the controller and control it. You can share using "Tu Ya" account directly or other SMS app. Check steps below.

Open the controller ==>Share Device

| ᡂ <sup>58</sup> ,⊪ (奈 <sup>22.9</sup> ) 支<br><b>く</b> |        | (1)  (1)  (1)  (1)  (1)  (1)  (1)  (1)  (1)  (1)  (1)  (1)  (1)  (1)  (1)  (1)  (1)  (1)  (1)  (1)  (1)  (1)  (1)  (1)  (1)  (1)  (1)  (1)  (1)  (1)  (1)  (1)  (1)  (1)  (1)  (1)  (1)  (1)  (1)  (1)  (1)  (1)  (1)  (1)  (1)  (1)  (1)  (1)  (1)  (1)  (1)  (1)  (1)  (1)  (1)  (1)  (1)  (1)  (1)  (1)  (1)  (1)  (1)  (1)  (1)  (1)  (1)  (1)  (1)  (1)  (1)  (1)  (1)  (1)  (1)  (1)  (1)  (1)  (1)  (1)  (1)  (1)  (1)  (1)  (1)  (1)  (1)  (1)  (1)  (1)  (1)  (1)  (1)  (1)  (1)  (1)  (1)  (1)  (1)  (1)  (1)  (1)  (1)  (1)  (1)  (1)  (1)  (1)  (1)  (1)  (1)  (1)  (1)  (1)  (1)  (1)  (1)  (1)  (1)  (1)  (1)  (1)  (1)  (1)  (1)  (1)  (1)  (1)  (1)  (1)  (1)  (1)  (1)  (1)  (1)  (1)  (1)  (1)  (1)  (1)  (1)  (1)  (1)  (1)  (1)  (1)  (1)  (1)  (1)  (1)  (1)  (1)  (1)  (1)  (1)  (1)  (1)  (1)  (1)  (1)  (1)  (1)  (1)  (1)  (1)  (1)  (1)  (1)  (1)  (1)  (1)  (1)  (1)  (1)  (1)  (1)  (1)  (1)  (1)  (1)  (1)  (1)  (1)  (1)  (1)  (1)  (1)  (1)  (1)  (1)  (1)  (1)  (1)  (1)  (1)  (1)  (1)  (1)  (1)  (1)  (1)  (1)  (1)  (1)  (1)  (1)  (1)  (1)  (1)  (1)  (1)  (1)  (1)  (1)  (1)  (1)  (1)  (1)  (1)  (1)  (1)  (1)  (1)  (1)  (1)  (1)  (1) | 48 |
|-------------------------------------------------------|--------|----------------------------------------------------------------------------------------------------|----|
| SR258                                                 |        | 4                                                                                                    | >  |
| Device Information                                    |        |                                                                                                    | >  |
| Tap-to-Run and Auto                                   | mation |                                                                                                    | >  |
| Others                                                |        |                                                                                                    |    |
| Share Device                                          |        |                                                                                                    | >  |
| FAQ & Feedback                                        |        |                                                                                                    | >  |
| Add to Home Screen                                    |        |                                                                                                    | >  |
| Check Device Networ                                   | k      | Check Now                                                                                                    | >  |
| Device Update                                         | No upd | ates available                                                                                                    | >  |
|                                                       |        |                                                                                                    |    |

**Remove Device** 

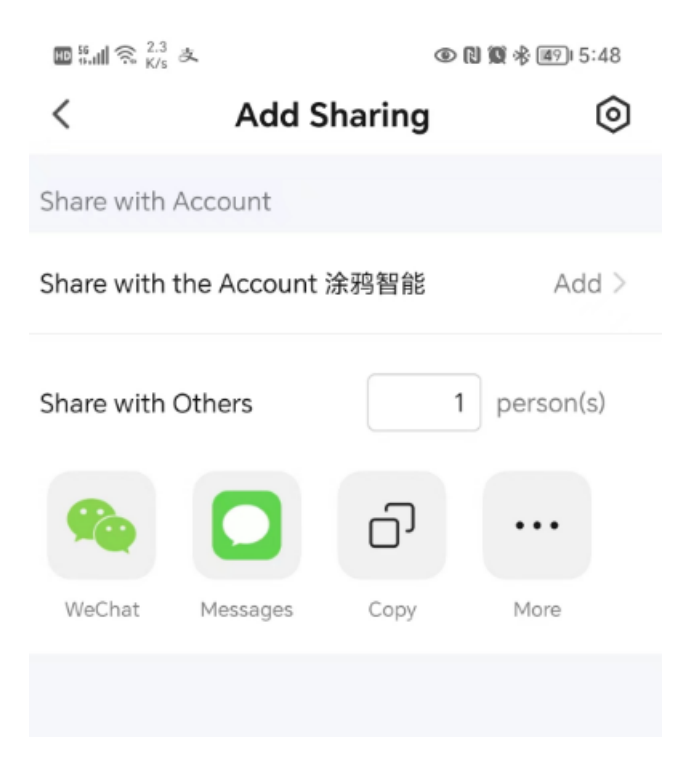

# (2) Add a member in the same home Me ==> Home Management ==> Add Member

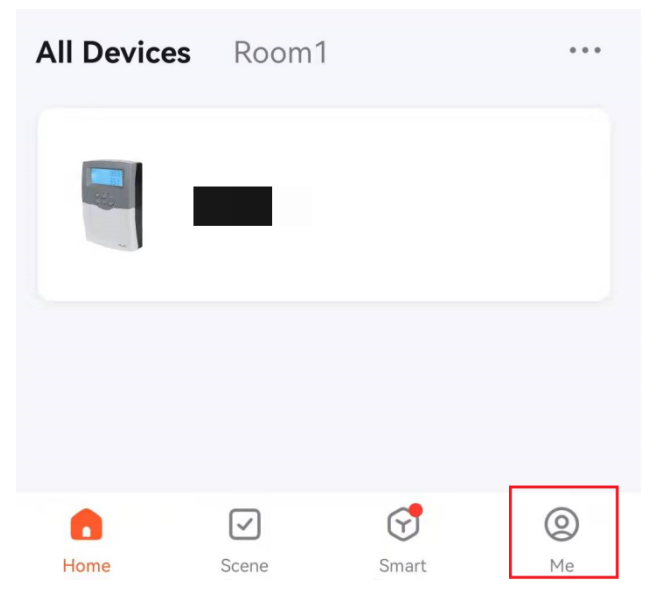

| Third-Party Voice Services            |                            |                |   |
|---------------------------------------|----------------------------|----------------|---|
| XIAODU                                | <b>T</b> encent<br>Xiaowei | ان<br>DingDong |   |
| 🛆 Home Ma                             | anagement                  | >              |   |
| 🗐 Message                             | Center                     | • >            |   |
| © ",ıll ͡͡͡s, <sup>3,3</sup> ֎<br>≺ H | lome Settin                | 9:07 🕸 🕲 🤹 🔊   |   |
| Home Name                             |                            | 的家             | > |
| Room Manage                           | ement                      | 1 Room(s)      | > |
| Location                              |                            |                | > |
| Home Membe                            | r                          |                |   |
| nick                                  |                            | Home Owner     | > |
| Add Member                            |                            |                |   |
| Delete Home                           |                            |                |   |

5. Controller management.

(1) Reset WiFi configuration

Each controller after production, it will be in configuration mode. You can using instruction in section 2 to add a controller to your app. But if the controller already connected to a WiFi router or AP, you want to change to another one, using menu to reset configuration. Steps as below:

 Enter to WLAN, setup->WLAN->RES. Press "set" key, the screen will flash with text "YES", Long press "set" key. The old configuration will be cleared.

- (2) Using app to add a controller as section 2.
- (2) WiFi Icon definition

Check table below for detailed meaning of WiFi icon.

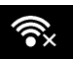

| No | Display | Meaning                               | Action                                |
|----|---------|---------------------------------------|---------------------------------------|
| 1  | •))     | Connected OK                          | No Action                             |
| 2  | 2       | 1. WiFi module broken                 | Wait for 1 minute, if it is still not |
|    | ĭ•×     | 2. No WiFi module                     | changed, then check WiFi module       |
|    |         | 3. WiFi module is initializing        |                                       |
| 3  | 3       | 1. WiFi module is connecting to       | Setup controller's WiFi setting.      |
|    | Flash   | network.                              |                                       |
|    |         | 2. WiFi module is waiting for setting |                                       |
| 4  | × Flash | 1. WiFi connected to WiFi AP, but     | Check AP's setting, whether           |
|    |         | AP can't access ShuangRi server.      | connected to internet.                |

## (3) LED definition

Check table below for detailed meaning of WiFi LED.

| No | LED   | Meaning                 | Action                              |
|----|-------|-------------------------|-------------------------------------|
| 1  | ON    | Connected OK            | No Action                           |
| 2  | OFF   | 1. WiFi module broken   | 1. Check WiFi configuration whether |
|    |       | 2. WiFi module disabled | it is enabled.                      |
|    |       | 3. Network not Connect  | 2. Check WiFi module whether it is  |
|    |       |                         | broken.                             |
| 3  | Flash | Waiting for setup       | Setup WiFi module                   |